## 1.3 MPNの履歴照会を行う

#### (1) 概要

MPNで行った各種払込内容の照会を行います。処理当日から1ケ月前までの履歴が照会できます。 なお、照会項目は次のとおり。

【照会項目】

| 項番 | 項              | 〔目名          | 内容                                | 備考 |
|----|----------------|--------------|-----------------------------------|----|
| 1  |                | 受付番号         | マルチペイメント取引を受付した番号                 |    |
| 0  | 受付内容           | <b>三</b> 4日時 | マルチペイメント取引を受付した時刻                 |    |
| 2  |                | 文竹口时         | (YYYY 年 MM 月 DD 日 HH 時 MM 分 SS 秒) |    |
| 3  |                | お取引店         | 支払元口座の取引店名                        |    |
| 4  | 支払座口           | 科目           | 支払元口座の科目                          |    |
| 5  |                | 口座番号         | 支払元口座の口座番号                        |    |
| 6  |                | 払込先          | 払込先                               |    |
| 7  | 払込先情報          | お客様番号        | お客様番号                             |    |
| 8  |                | お名前          | お名前                               |    |
| 9  |                | 払込内容         | 払込内容                              |    |
| 10 |                | 払込金額         | 払込金額                              |    |
| 11 | おいまた           | (内延滞金)       | 延滞金                               |    |
| 12 | <b>仏</b> 込音 情報 | (内手数料)       | 手数料                               |    |
| 13 |                | 払込手数料        | 払込手数料                             |    |
| 14 |                | 合計金額         | 合計金額                              |    |
| 15 | 払込先からの         | お知らせ         | 払込先からのお知らせ                        |    |

【留意事項】

払込内容結果情報の保存期間は6ヶ月となります。保存期間を過ぎたものは削除されます。

(2) 画面遷移

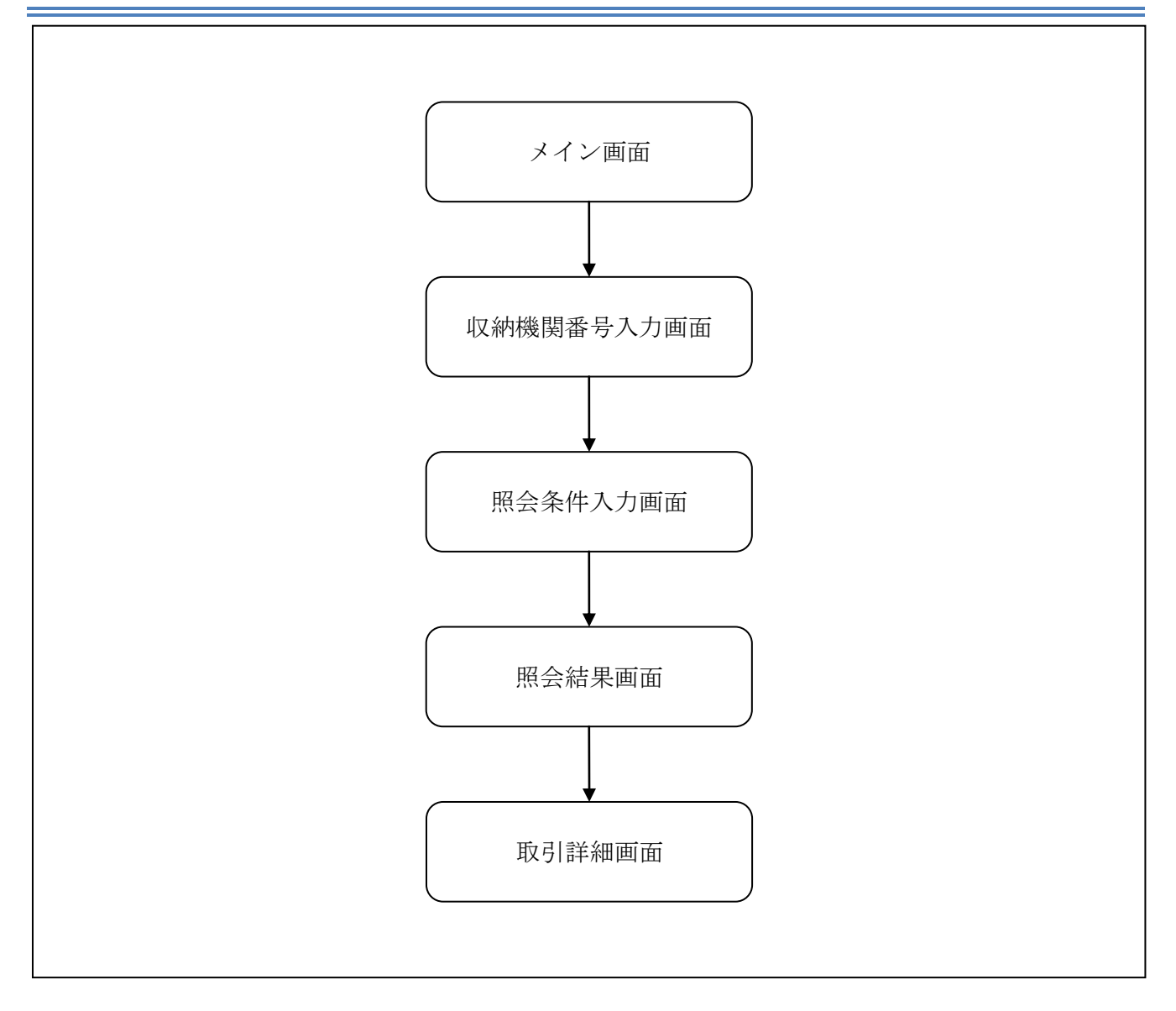

### (3) 操作説明

# 「メイン」画面

| ♀ 共同信用金庫                                                                                                    |                                |                                           |                                           | ·<br>verse<br>税金·各種料金の批                   | 信金                |                                       |       | ~ |
|----------------------------------------------------------------------------------------------------|--------------------------------|-------------------------------------------|-------------------------------------------|-------------------------------------------|-------------------|---------------------------------------|-------|---|
| 登残高照会 🎺 🕅                                                                                                    | 入出金<br>月細照会                    | 📕 🔐 振 込                                   | <b>庭</b> 定期                               | ע-ם 🚺                                     | 🗼 諸届け             | <ul> <li>契約者</li> <li>情報変更</li> </ul> | ■取引履歴 |   |
|                                                                                                    |                                |                                           |                                           |                                           |                   |                                       |       |   |
| インターネットバンキングをごう<br>前回ログインした日時は2012                                                                                                    | 利用いただき<br>年03月26日              | ありがとうござい<br>11時04分40秒で                    | ます。<br>す。                                 |                                           |                   |                                       |       |   |
| 代表口座のお取る                                                                                                    | リロニカら                          | າມອ                                       |                                           | 体高昭会                                      | 入出全眼              | #82余 括                                | 1     |   |
| *                                                                                                    |                                | ng-9                                      |                                           | 科目                                        |                   |                                       |       |   |
|                                                                                                    | 1                              |                                           | 善通                                        | 10                                        | 100001            |                                       |       |   |
| 統合ナスト糸共同1302001                                                                                                    | 1                              |                                           | 自己型                                       |                                           | 100001            | A                                     |       |   |
| 統合テスト条共同1302001                                                                                                    | '<br>引について                     | 「は、画面→都                                   | ■歴<br>各上のメニューを打<br>ヘは 「およう」の第             | <b>眼でください。</b>                            |                   | / +" +1 .                             |       |   |
| 統合テスト系共同1302001<br>日代表ロ座以外のお取<br>日税金・各種料金の払込<br>日保有資産の照会をする                                                                                                    | '<br>引について<br>込み(ペイジ<br>る場合は、  | 「は、画面一番<br>7ー)をする場<br>「保有資産照              | ■加<br>各上のメニューを打<br>合は、「税金・各種<br>会」ボタンを押して | ■してください。<br>重料金の払込み」;<br>「ください。<br>税金・各種料 | ボタンを押して<br>社会の払込み | ください。<br>【 <u>保有資産</u> 照全             |       |   |
| 統合テスト系共同1302001<br>『代表ロ座以外のお取<br>『税金・各種料金の払辺<br>』保有資産の照会をする                                                                                                    | -<br>引について<br>込み(ペイシ<br>る場合は、  | 「は、画面一番<br>?ー)をする場<br>「保有資産照              | ■加<br>書上のメニューを打<br>合は、「税金・各種<br>会」ボタンを押して | ■してください。<br>重料金の払込み」<br>「ください。<br>税金・各種料  | ボタンを押して           | ください。<br>【保有資産照金                      | à     |   |
| 統合テスト条共同1302001<br>代表口座以外のお取<br>税金・各種料金の払込<br>保有資産の照会をする                                                                                                    | -<br>引について<br>込み(ペイシ<br>る場合は、  | 「は、画面一番<br>?−)をする場<br>「保有資産照              | ■加<br>書上のメニューを打<br>合は、「税金・各種<br>会」ボタンを押して | ■してください。<br>重料金の払込み」;<br>「ください。<br>税金・客種料 | ボタンを押して           | ください。<br>【保有資産照分                      |       |   |
| 統合テスト系共同1302001<br>副代表口座以外のお取<br>副税金・各種料金の払送<br>副保有資産の照会をする                                                                                                    | -<br>引について<br>込み(ペイシ<br>る場合は、  | 「は、画面一番<br>?ー)をする場<br>「保有資産照              | ■加<br>書上のメニューを打<br>合は、「税金・各種<br>会」ボタンを押して | ■してください。<br>重料金の払込み」<br>「ください。<br>税金・各種料  | ボタンを押して           | 、<br>ください。<br>(保有資産照金                 | Ar    |   |
| 統合テスト系共同1302001<br>副代表ロ座以外のお取<br>副税金・各種料金の払込<br>副保有資産の照会をする                                                                                                    | -<br>引について<br>込み (ペイシ<br>る場合は、 | 「は、画面一番<br>?ー)をする場<br>「保有資産照              | ■加<br>書上のメニューを打<br>合は、「税金・各種<br>会」ボタンを押して | 甲してください。<br>重料金の払込み」<br>「ください。<br>税金・名種料  | ボタンを押して           | ください。<br>(保有資産照分                      |       |   |
| 統合テスト系共同1302001                                                                                                    | -<br>引について<br>込み (ペイシ<br>る場合は、 | 「は、画面一番<br>?ー)をする場<br>「保有資産照              | ■加<br>書上のメニューを打<br>合は、「税金・各種<br>会」ボタンを押して | ■してください。<br>重料金の払込み」<br>「ください。            | ボタンを押して           | 、<br>ください。<br>(保有資産照会                 |       |   |
| <ul> <li>         ・ 新音テスト系共同1302001     </li> <li>         ・ 代表口座以外のお取     </li> <li>         ・ 各種料金の払         ・</li> <li>         ・ 各種料金の払         ・</li> <li>         ・ 保有資産の照会をする     </li> </ul> | -<br>引について<br>込み(ペイシ<br>る場合は、  | 「は、画面一番<br>?ー)をする場<br>「保有資産照<br>1302共同の13 | ■ /= /= /= /= /= /= /= /= /= /= /= /= /=  | ■してください。<br>重料金の払込み」<br>「ください。<br>税金・各種料  | ボタンを押して<br>1金の払込み | ください。<br>(保有資産照金<br>)合わせください。         | ł     | _ |

| 手順 | 項目          | 操作内容/項目説明                       |
|----|-------------|---------------------------------|
| 1  | 税金・各種料金の払込み | クリックします。<br>「収納機関番号入力」画面に遷移します。 |

「収納機関番号入力」画面

| <b>旧SSCIB1401自営富士通</b><br>マルチペイメントサービス 「パイジートップ 閉じる<br>ご利用開始時刻<br>2012/03/27 1658 |   |  |  |  |  |  |
|-----------------------------------------------------------------------------------|---|--|--|--|--|--|
|                                                                                   |   |  |  |  |  |  |
| 【 <b>収納機関番号入力】</b> ⇒ お客様情報入力 ⇒ 払込書情報確認 ⇒ 支払口座選択 ⇒ 払込内容確認 ⇒ 払込結果                   |   |  |  |  |  |  |
| 払込書に記載されている「収納機関番号」を入力して、「次へ」ボタンを押してください。                                         |   |  |  |  |  |  |
| 収納機関番号入力                                                                          |   |  |  |  |  |  |
| 収納機関番号         00100 (半角)           次へ                                            |   |  |  |  |  |  |
| 収納サービスの履歴照会を行う際には「履歴照会」ボタンを押してください。                                               | 2 |  |  |  |  |  |

| 手順         | 項目     | 操作内容/項目説明          |
|------------|--------|--------------------|
|            |        | 収納機関番号を入力します。      |
| $\bigcirc$ | 収納機関番号 | 【留意点】              |
|            |        | ・半角数字(5桁)          |
| $\bigcirc$ | 屋田四人   | クリックします。           |
| (2)        | 履歴忠云   | 「照会条件入力」画面に遷移します。  |
|            | Net a  | クリックします。           |
| _          |        | 「お客様情報入力」画面に遷移します。 |

「照会条件入力」画面

| マルチペイメントサービス Vive Control Vive Control Vive |                                                      |                                                         |                                                                                    |                                                 |  |  |
|----------------------------------------------------------------------------------------------------|------------------------------------------------------|---------------------------------------------------------|------------------------------------------------------------------------------------|-------------------------------------------------|--|--|
| 对履歷照会                                                                                                    |                                                      |                                                         |                                                                                    |                                                 |  |  |
| <mark>照会条件入力】</mark> ⇒ 照会結果 ⇒ 取引                                                                                                    | 言关治田                                                 | N                                                       |                                                                                    |                                                 |  |  |
|                                                                                                    |                                                      | 63                                                      |                                                                                    |                                                 |  |  |
| イジーご利用における取引履歴                                                                                                    | を昭会します。                                              |                                                         |                                                                                    |                                                 |  |  |
| 7月 照会のキーとなる条件を選択                                                                                                    | し、各条件内の                                              | の内容を選択をし                                                | て「照会」ボタンを持                                                                         | 押してください。                                        |  |  |
| ・ 照会できる期間はYYYY年MM月DD日                                                                                                    | ~~~~~~~~~~~~~~~~~                                    |                                                         |                                                                                    |                                                 |  |  |
|                                                                                                    |                                                      | DHCJ。                                                   |                                                                                    |                                                 |  |  |
| ☑ 取引日時                                                                                                    |                                                      | DA.G.a.                                                 |                                                                                    |                                                 |  |  |
| ☑ 取引日時<br>######定 2004 ▼年                                                                                                    | 1 •月 1 •月                                            | D日です。<br>日 ~2004 ▼年1                                    | ▼月 1 ▼日                                                                            |                                                 |  |  |
| <ul> <li>▼ 取引日時</li> <li>期間指定</li> <li>2004 ▼ 年<br/>※指定期間の</li> </ul>                                                                                                    | 1 →月 1 → [<br>〕取引履歴を照会し                              | D日です。<br>日 ~ 2004 ▼年 1<br>よす。                           | ▼月 1 ▼日                                                                            |                                                 |  |  |
| <ul> <li>▼ 取引日時</li> <li>期間指定</li> <li>2004 ▼ 年<br/>※指定期間の</li> </ul>                                                                                                    | 1 ▼月 1 ▼ <br>1 ▼月 2 ▼                                | D日です。<br>日 ~ 2004 <del>、</del> 年1<br>ます。                | ▼月1 ▼日                                                                             |                                                 |  |  |
| <ul> <li>▼ 取引日時</li> <li>         期間指定         <ul> <li></li></ul></li></ul>                                                                                                    | 1 →月 1 → F<br>D取引履歴を照会し                              | D日です。<br>日 ~ 2004 ▼年1<br>よます。                           | ▼月 1 ▼日                                                                            |                                                 |  |  |
| <ul> <li>▼ 取引日時</li> <li>期間指定</li> <li>2004 ▼ 年<br/>※指定期間の</li> <li>■ 取引口座</li> <li>あ取引店</li> </ul>                                                                                                    | 1 ▼月 1 ▼ <br>取引履歴を照会し<br>科目                          | D日です。<br>日 ~ 2004 マ年1<br>ます。<br>口座番号                    | ▼月 1 ▼日                                                                            | <br>会社コード                                       |  |  |
| <ul> <li>図 取引日時</li> <li>期間指定</li> <li>2004 ▼年<br/>※指定期間の</li> <li>ア取引口座</li> <li>お取引店</li> <li>●しんきんA</li> </ul>                                                                                                    | 1 ◆月 1 ◆月<br>D取引履歴を照会し<br>科目<br>普通                   | D日です。<br>日 ~ 2004 マ年 1<br>ます。<br><u>口座番号</u><br>0000001 | <ul> <li>▼月1 ▼日</li> <li>契約種別</li> <li>総合振込</li> </ul>                             | 会社コード<br>1123456789                             |  |  |
| <ul> <li>図 取引日時</li> <li>期間指定</li> <li>2004 ▼年<br/>※指定期間の</li> <li>取引口座</li> <li>あ取引店</li> <li>しんきんA</li> <li>しんきんB</li> </ul>                                                                                                    | 1 →月 1 → F<br>D取引履歴を照会し<br>科目<br>普通<br>普通            | D日です。<br>ヨ ~ 2004 マ年1<br>ます。                            | <ul> <li>▼月1 ▼日</li> <li>契約種別</li> <li>総合振込</li> <li>総合振込</li> </ul>               | 会社コード<br>1123456789<br>2123456789               |  |  |
| <ul> <li>図 取引日時</li> <li>期間指定</li> <li>2004 ▼年<br/>※指定期間の</li> <li>アの引口座</li> <li>あ取引店</li> <li>しんきんA</li> <li>しんきんB</li> <li>しんきんc</li> </ul>                                                                                                    | 1 →月 1 → [<br>]<br>D取引履歴を照会し<br>科目<br>普通<br>普通<br>普通 | D日です。<br>コー〜 2004 マ年 1<br>ます。                           | <ul> <li>▼月1 ▼日</li> <li>契約種別</li> <li>総合振込</li> <li>総合振込</li> <li>総合振込</li> </ul> | 会社コード<br>1123456789<br>2123456789<br>3123456789 |  |  |

| 手順 |       | 項目     | 操作内容・項目説明                   |
|----|-------|--------|-----------------------------|
|    | 파리으며  | 取引日時選択 | 取引日時で照会を行う場合に選択します。         |
|    | 取5日時  | 期間指定   | 照会開始日付~終了日時を入力します。          |
|    | 西巴口应  | 取引口座選択 | 取引日時で照会を行う場合に選択します。         |
|    | 取51口座 | 取引日時指定 | 照会したい口座のあるお取引店を選択します。       |
| 3  | 照会    |        | クリックします。<br>「照会結果」画面に遷移します。 |
| _  | 戻る    |        | 収納機関番号を修正する場合、クリックします。      |

「照会結果」画面

| <b>权引履歴照会</b>                               |                    |         |          |     |           |     |
|---------------------------------------------|--------------------|---------|----------|-----|-----------|-----|
| 照会条件入力 <b>⇒【照会結果】⇒</b> 〕                    | 取引詳細               |         |          |     |           |     |
| 各取引内容の詳細をご覧に                                | なる場合は、それぞれ         | の「詳細」を打 | 甲してください。 |     |           |     |
| □座情報                                        |                    |         |          |     |           |     |
| お取引店                                        | 科目                 | 口座番号    | 契約種別     |     | 会社コー      | - F |
| しんきんA                                       | 普通 0               | 000001  | 総合振込     | 1   | 123456789 |     |
| · 照会期間: YYYY年MM月DD日~<br><b>照会明細</b><br>受付日時 | YYYY年MM月DD日<br>払込先 |         | 払込内容     | 結果  | 操作        | 詳細  |
| YYY年MM月DD日hh時mm分ss秒                         | NTTDATA            | 13年7月   |          | エラー | モバイル      | 詳細  |
| YYY年MM月DD日hh時mm分ss秒                         | 東京都東京都東京都東京<br>京都  | 都東 固定資源 | 童税13年 2期 | 不明  | ブラウザ      | 詳細  |
| YYYY年MM月DD日hh時mm分ss秒                        | 東京都                | 固定資源    | 全税13年分3期 | 完了  | ブラウザ      | 詳細  |
| =->                                         |                    |         |          |     |           |     |

| 手順 | 項目      | 操作内容/項目説明                                            |
|----|---------|------------------------------------------------------|
| 1  | 詳細      | クリックします。<br>「取引詳細」画面に遷移します。                          |
| -  | 戻る      | 処理対象を変更する場合、クリックします。                                 |
| _  | 続きを照会する | クリックすると照会明細の続きを表示します。<br>照会明細数100件を超えた場合にボタンが表示されます。 |

## 「取引詳細」画面

| 受付内容         | ř         |                      |        |         |                 |  |
|--------------|-----------|----------------------|--------|---------|-----------------|--|
| 受付           | 番号        | 123456789abc         |        |         |                 |  |
| 受付           | 日時        | YYYY年MM月DD日hh時mm分ss秒 |        |         |                 |  |
|              | _         |                      |        |         |                 |  |
| 支払口性         | 4         |                      |        |         |                 |  |
|              | お取引店      |                      | 科目     |         | 口座番号            |  |
|              | しんきんん     | A                    | 普通     | 0000001 |                 |  |
| 北海失村         | 却         |                      |        |         |                 |  |
|              | 1 HX      | * = *                |        |         |                 |  |
| 14.7         | ☆九<br>★ 목 | 東京都                  |        |         |                 |  |
| เกเกต<br>สาว | 甘ち<br>2.前 | 123430789            |        |         |                 |  |
| 004          | 189       | 1 2 1 1 1 2          |        |         |                 |  |
| 払込書情         | 報         |                      |        |         |                 |  |
|              |           |                      | 払込金額   |         | ¥12,345,678,901 |  |
|              |           |                      | (内延滞金) |         | ¥0              |  |
| 扩认内容         | 民間納伯      | 寸内容漢字納付内容漢           | (内消費税) |         | ¥O              |  |
|              | 1         |                      | 払込手数料  |         | ¥C              |  |
|              |           |                      | 金融機関手数 | 如料      | ¥100            |  |
|              |           |                      | 合計金額   |         | ¥0              |  |
| おけたから        |           |                      | +.     |         |                 |  |
| 「払恐亢かり       | のお知らて     | こ の文払い承りまし、          | /Co    |         |                 |  |

■取引履歴照会が完了しました。

| 手順 | 項目      | 操作内容/項目説明                  |
|----|---------|----------------------------|
| _  | 閉じる     | 「取引詳細」画面を閉じる場合、クリックします。    |
| _  | 払込結果の印刷 | クリックします。<br>取引詳細の帳票を出力します。 |

【留意事項】

収納機関によって、画面の表示が異なります。